## How to Use the Archive

 In your new drive, you'll find the Archive. As long as you have Adobe Acrobat, you'll be able to open it. (Contact CSS if you do not have Acrobat.)

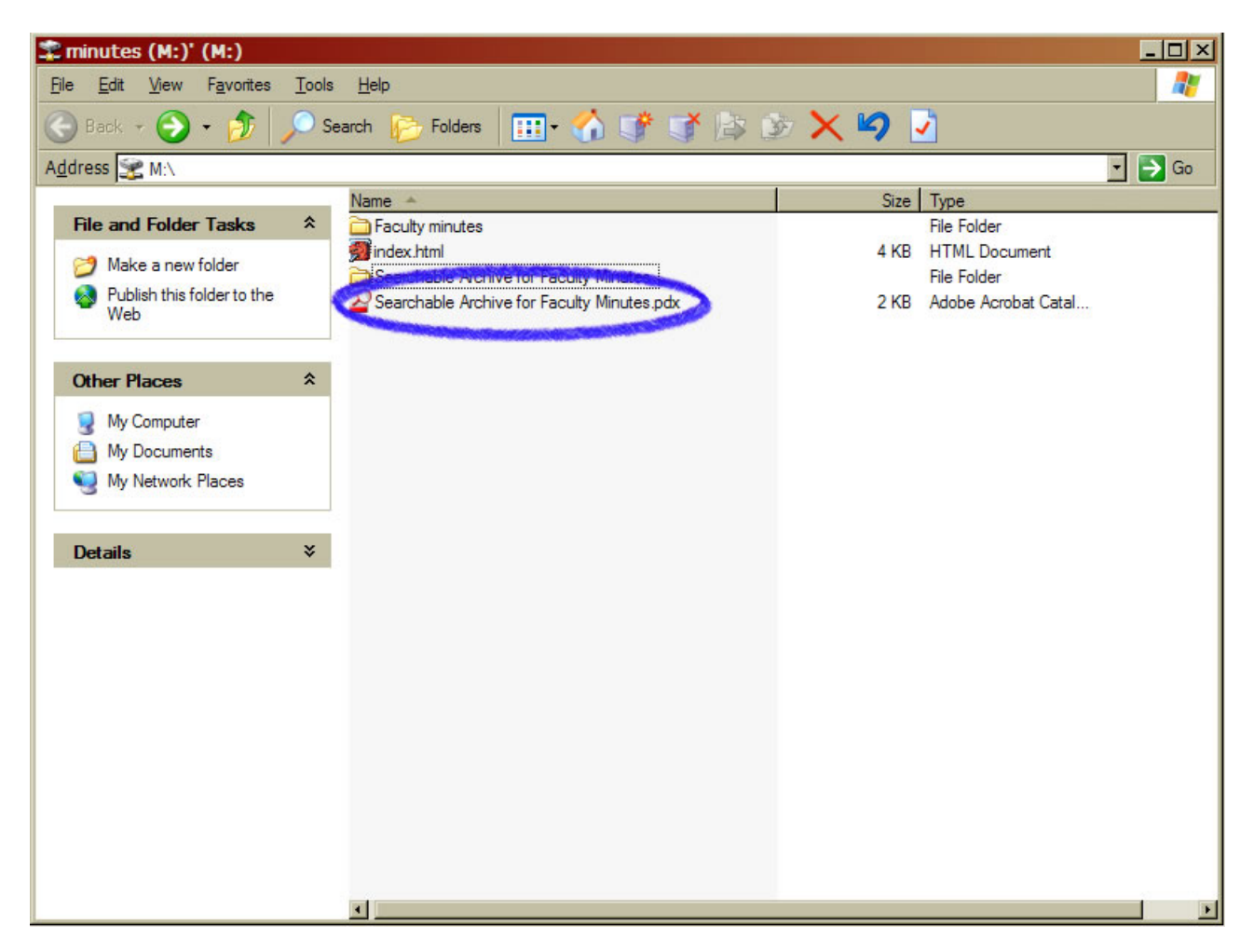

2. When you open the archive, you should see a search window on the right hand side. If you do not, click on the Search icon at the top

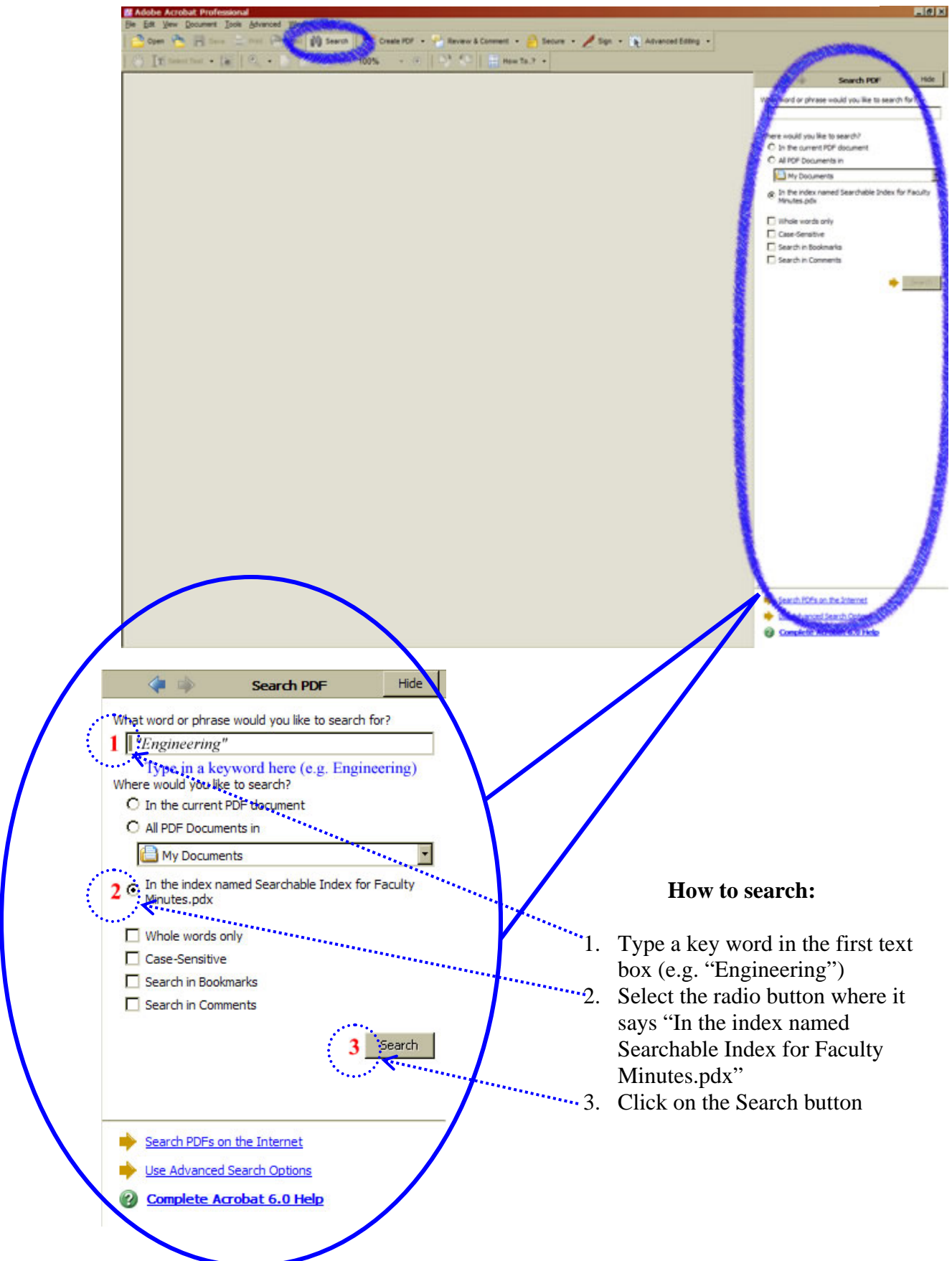

The results will appear like the image on the right.

It will tell you how many documents had the key word, and then how many total instances there were.

In the sort by pull-down menu, you'll be able to arrange the results according to the titles. When you do this, it will put your results in chronicle order.

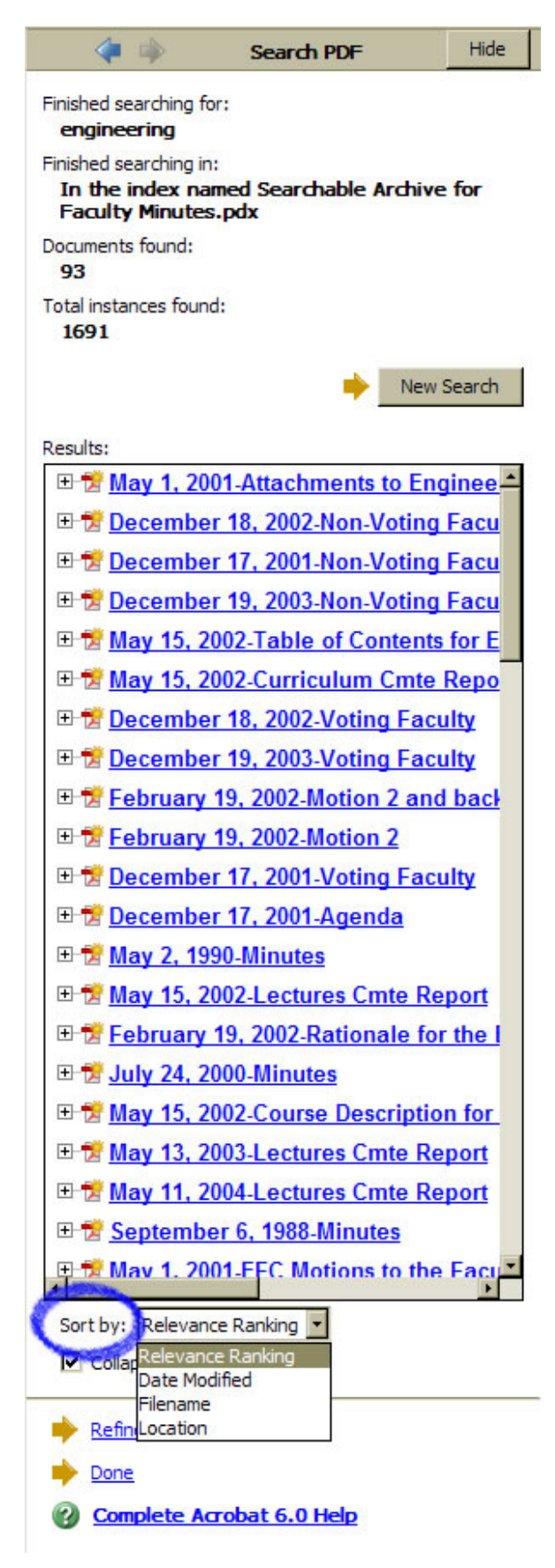

Click on the desired link and the document will appear.

| Z Adobe Acrobat - [Aug_1_2003-Minutes.pdf]                                                                            |                   |      |                                                                                                    |     |                                                                                                    |                                                                                               |                                                                                                    |                                                  |
|----------------------------------------------------------------------------------------------------|-------------------|------|----------------------------------------------------------------------------------------------------|-----|----------------------------------------------------------------------------------------------------|-----------------------------------------------------------------------------------------------|----------------------------------------------------------------------------------------------------|--------------------------------------------------|
| 🔁 Ble Edit View Document Iools Advanced Window Help                                                                   |                   |      |                                                                                                    |     |                                                                                                    |                                                                                               |                                                                                                    |                                                  |
| 🕐 Open 😤 📄 Save 🚍 Print 🧟 Email 👔 Search 🕴 📆 Create PDF 🝷 🎴 Review & Comment 🔹 🔒 Secure 👻 Sign 👻 🗽 Advanced Editing 🔹 |                   |      |                                                                                                    |     |                                                                                                    |                                                                                               |                                                                                                    |                                                  |
| 6                                                                                                    | T Select Text 👻 🚺 |      | 🔍 👻 📄 📄 🕒 113% 🔹 🛞 📑 🛟 🔚 🔚 How To? 💌                                                                                                    |     |                                                                                                    |                                                                                               |                                                                                                    |                                                  |
|                                                                                                    |                   |      |                                                                                                    |     | 4                                                                                                    | \$                                                                                            | Search PDF                                                                                           | Hide                                             |
| yers Signatures Bookmarks                                                                                             | _                 |      | COLLEGE OF ENGINEERING<br>Faculty Meeting Minutes<br>August 1, 2003                                                                                                    | 4   | Finished se<br>engined<br>Finished se<br>In the i<br>Faculty<br>Documents<br>93<br>Total insta<br>1691 | earching for:<br>ering<br>earching in:<br>index name<br>Minutes.p<br>is found:<br>nces found: | ed Searchable Inde<br>xdx                                                                            | x for                                            |
| La                                                                                                    |                   |      |                                                                                                    |     |                                                                                                    |                                                                                               | 15                                                                                                   |                                                  |
| Pages                                                                                                    | Pre               | esen | t: P. B. Butler, K. B. Chandran, J. D. Lee, G. F. Parkin, V. C. Patel, A. B. Scranton, D. Thedens                                                                                                    |     | Results:                                                                                               | <del>ay 13, 200</del><br>ay 13, 200<br>ay 13, 200                                             | 13-Lectures Crite<br>13-Curriculum Cm<br>13-Agenda                                                   | te Repo                                          |
|                                                                                                    |                   | 1    | Call to Oudery. Doen Putter called the mactine to order at 0:06 a m                                                                                                    | - 1 | 🕀 🔂 M                                                                                                  | ay 13, 200                                                                                    | 2-Teaching Cmte                                                                                      | Report                                           |
|                                                                                                    |                   | 1.   | Can to Order: Dean Butter caned the meeting to order at 9.00 a.m.                                                                                                    | - 1 | 🕀 📆 🗛                                                                                                  | ugust 1, 2                                                                                    | 003-Agenda                                                                                           |                                                  |
|                                                                                                    |                   | 2.   | Approval of Minutes (Meeting of May 13, 2003): The minutes of the May 13, 2003, College faculty meeting were approved unanimously (V. C. Patel/K. B. Chandran).                                                                                                    |     | → ⊡ 🔁 <u>A</u> l                                                                                       | OF <u>ENGI</u>                                                                                | 003-Minutes<br>NEERING_Faculty<br>Seering, Master of S                                               | Meeting<br>Science.                              |
|                                                                                                    |                   | 3.   | Approval of Summer Session Degree Candidates: The lists of candidates for the degrees of Bachelor of Science in Engineering, Master of Science, and Doctor of Philosophy were distributed. It was moved (K. B. Chandran/V. C. Patel) that the candidates for degrees be approved subject to final approval by the Office of the Dean. The motion passed unanimously by voice vote. |     |                                                                                                    | the <u>Engin</u><br>ecember<br>ecember<br>ecember                                             | neering Faculty C<br>19, 2003-EFC Prop<br>19, 2003-Voting Fi<br>19, 2003-Agenda<br>19, 2003-Non-Voti | ouncil wi<br><u>oosed M</u><br>aculty<br>ng Facu |
|                                                                                                    |                   | 38   |                                                                                                    |     | 🕀 😾 M                                                                                                  | ay 11, 200                                                                                    | 4-P&T Report                                                                                         | S. S. S.                                         |
|                                                                                                    |                   | 4.   | Old Business: There was no old business.                                                                                                    |     | 🕀 🔂 🕅                                                                                                  | ay 11, 200                                                                                    | 4-Teaching Cmte                                                                                      | Report                                           |
|                                                                                                    |                   | 5.   | New Business: There was no new business.                                                                                                    | -1  | ⊡ 😤 <u>M</u><br>⊡ 😤 M                                                                                  | a <u>y 11, 200</u><br>av 11, 200                                                              | <u>4-Agenda</u><br>4-Motion to Acce                                                                  | ss Onlin                                         |
|                                                                                                    |                   | 6.   | Announcements: Dean Butler announced that the Engineering Faculty Council will be studying                                                                                                    | - 1 | E 😿 M                                                                                                  | ay 11, 200                                                                                    | 4-EFC Report                                                                                         |                                                  |
|                                                                                                    |                   |      | the use of electronic means for holding the end-of-summer College faculty meetings.                                                                                                    | - 1 | ⊞- <mark>†≹</mark> <u>M</u>                                                                            | ay 11, 200                                                                                    | 4-Lectures Cmte                                                                                      | Report                                           |
| 2                                                                                                    |                   | -    |                                                                                                    | - 1 | E 🔁 M                                                                                                  | ay 11, 200                                                                                    | 4-eACE Policy                                                                                        |                                                  |
| mmen                                                                                                    |                   | 7.   | Adjournment: The meeting adjourned at 9:08 a.m.                                                                                                    | - 1 |                                                                                                    | ay 11, 200                                                                                    | 4-Curriculum Cm                                                                                      | te Repo                                          |
| Co                                                                                                    |                   |      | Respectfully submitted,                                                                                                    |     | Sort by:                                                                                               | Location<br>Relevance<br>Date Modifi                                                          | ▼<br>Ranking<br>ied                                                                                  |                                                  |
|                                                                                                    |                   |      |                                                                                                    |     | 🔶 Refin                                                                                                | Filename<br>Location                                                                          |                                                                                                    |                                                  |
|                                                                                                    |                   |      |                                                                                                    |     | Done                                                                                                   |                                                                                               |                                                                                                    |                                                  |
| Ľ                                                                                                    | ♣ 8.5 x 11 in     |      |                                                                                                    |     | Con                                                                                                    | plete Acro                                                                                    | bat 6.0 Help                                                                                         |                                                  |

The results are .pdf documents.

If you have any questions, feel free to contact Rebecca Whitaker (5-6026).